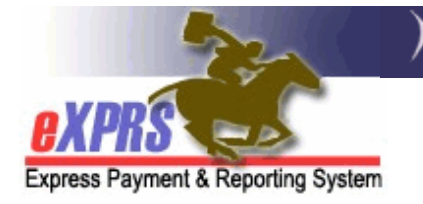

# Система eXPRS Mobile-EVV для работников PSW Порядок завершения смены

(v5; 7/16/2019)

**Мобильная система eXPRS Mobile-EVV** позволяет работникам PSW регистрировать свое отработанное время сразу же после начала (и прекращения) работы. **Система eXPRS Mobile-EVV** сохраняет информацию о времени, отработанном работником PSW в **черновом** варианте на веб-сайте системы eXPRS, поэтому работникам PSW не требуется вводить эту информацию позже вручную для регистрации услуг в рамках EVV. Это значительно облегчит ввод данных об отработанном времени для работников PSW.

В этом руководстве представлены пошаговые инструкции о том, как использовать **систему eXPRS Mobile-EVV** для **завершения смены (End a Shift)**, когда вы закончили свою работу на определенного клиента и вам требуется «отметить время ухода с работы».

## Для завершения смены в системе eXPRS Mobile-EVV:

 Когда вы закончите работу в свою смену, возьмите свое мобильное устройство (смартфон или планшет), запустите интернет-браузер (например, Safari, Chrome, Firefox, Edge и m.n.).

В примерах, указанных в этом руководстве, используется браузер Safari.

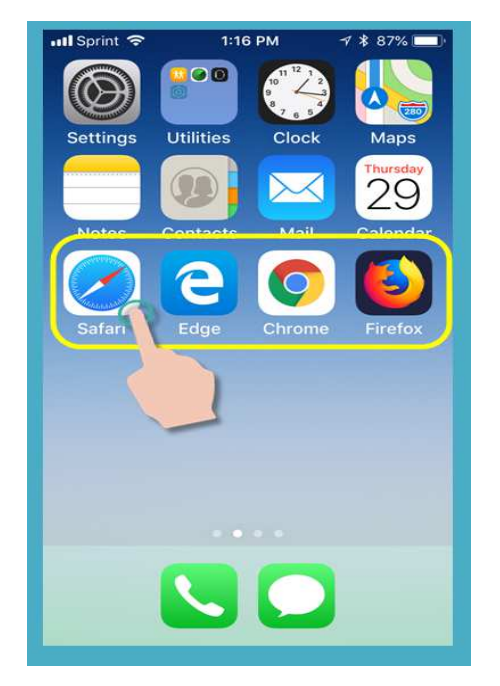

2. В выбранном вами браузерном приложении введите адрес веб-сайта eXPRS в окне поиска браузера.

Адрес сайта eXPRS: <u>https://apps.state.or.us/exprsWeb/</u>

Совет от профессионалов: Сохраните ссылку на веб-сайт еХРRS в закладках или папке Избранное, чтобы вы могли быстро перейти на него в следующий раз, когда вам потребуется использовать систему eXPRS Mobile-EVV.

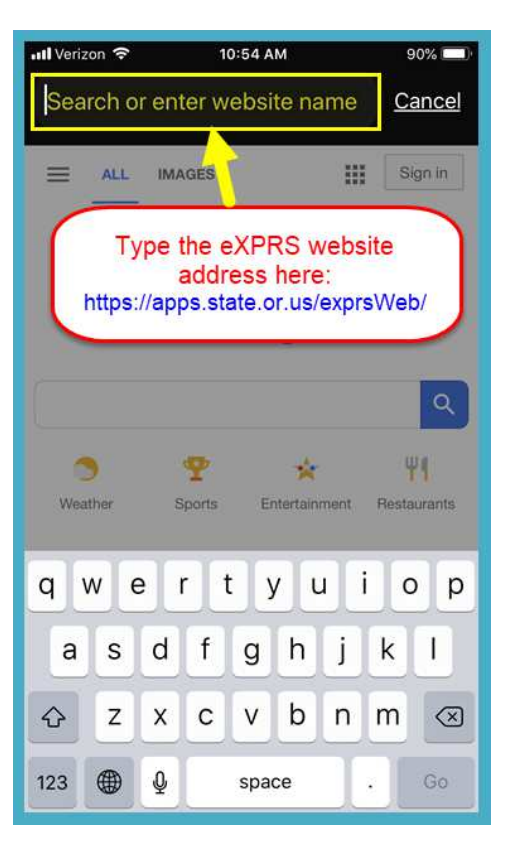

 На странице входа в учетную запись системы eXPRS Mobile-EVV используйте свое обычное имя пользователя системы eXPRS и пароль для входа.

Эта же информация используется для входа в учетную запись на веб-сайте системы eXPRS на компьютере.

Нажмите **SUBMIT (отправить)** для входа в систему.

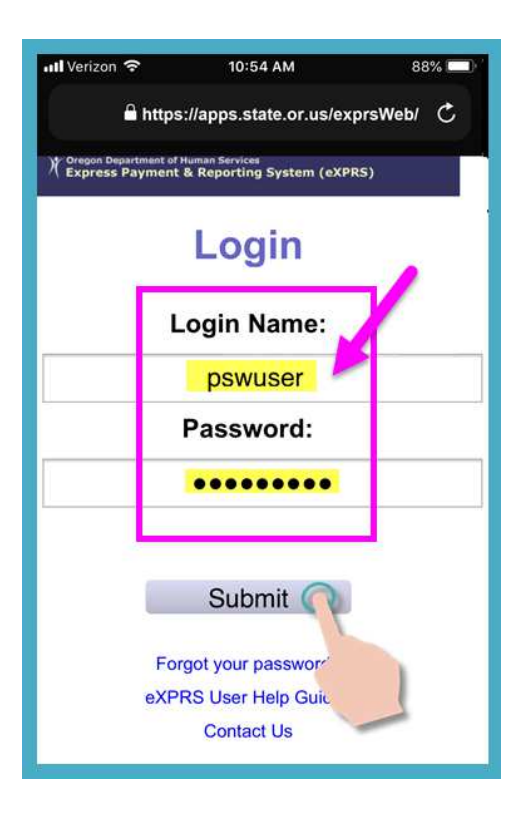

4. Просмотрите важные сообщения.

Информация на этой странице включает в себя уведомление о:

- сроках действия ваших полномочий в качестве работника PSW (*пример A*);
- истечении срока действия одного или нескольких ваших разрешений SPA (предварительное разрешение на обслуживание) (пример В);
- других важных моментах, о которых нужно знать.

Нажмите кнопку Подтверждение, чтобы продолжить.

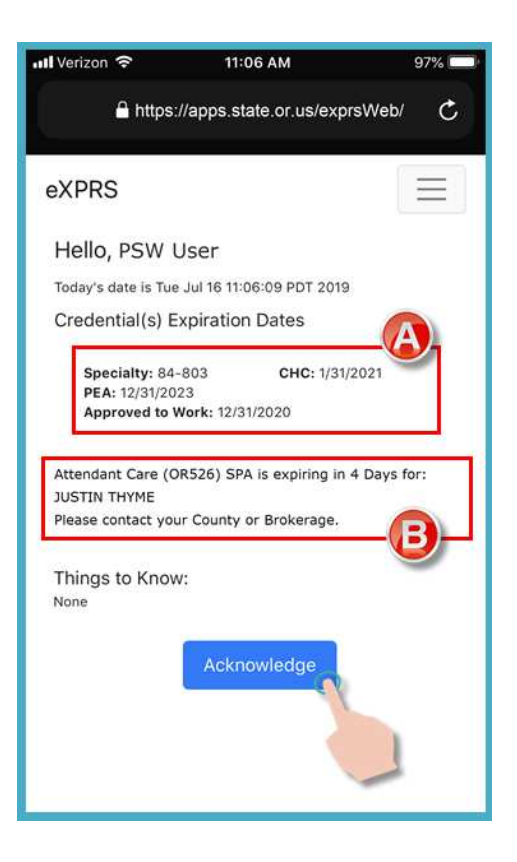

 После успешного входа в систему вы увидите **панель инструментов** с открытыми сменами, которые в данный момент остаются у вас незавершенными.

Чтобы завершить смену, нажмите кнопку END WORK (завершить работу).

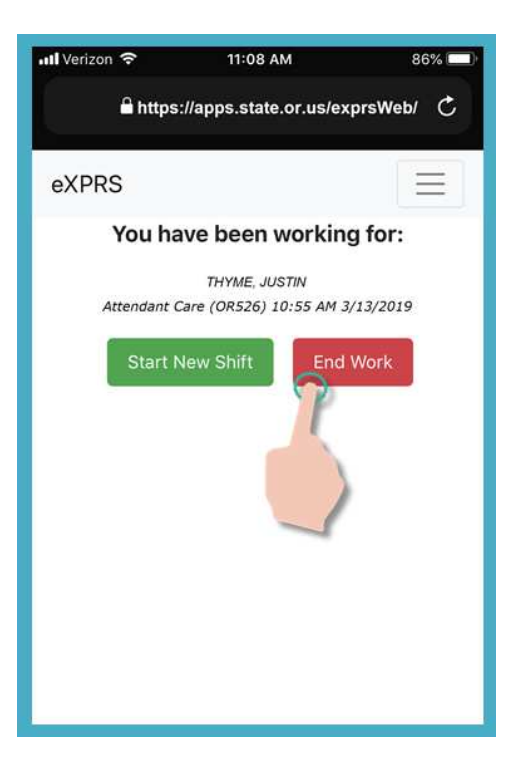

 На следующей странице коснитесь имени, чтобы выбрать отдельное лицо, в отношении которого вы завершаете смену.

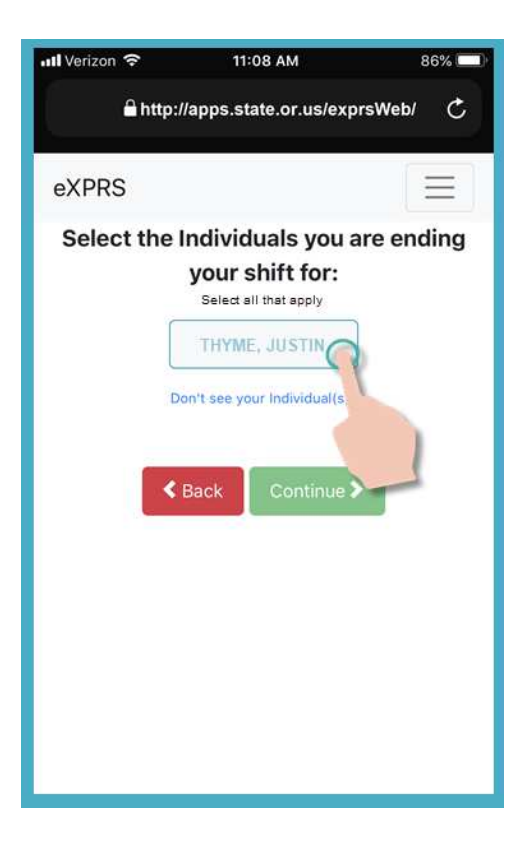

 После того, как вы нажмете на имя клиента, кнопка с его именем станет темного цвета, когда вы ее выберите.

Нажмите кнопку <mark>Continue</mark> (продолжить)</mark>, чтобы перейти к следующей странице.

Если вам нужно сменить человека, для которого вы заканчиваете смену, используйте кнопку < Back (назад), чтобы вернуться к предыдущей странице.

#### ВСЕГДА используйте кнопку <mark><Back</mark> <mark>(назад)</mark> для перехода на предыдущую страницу.

*Не* используйте кнопку «Назад» на вашем браузере.

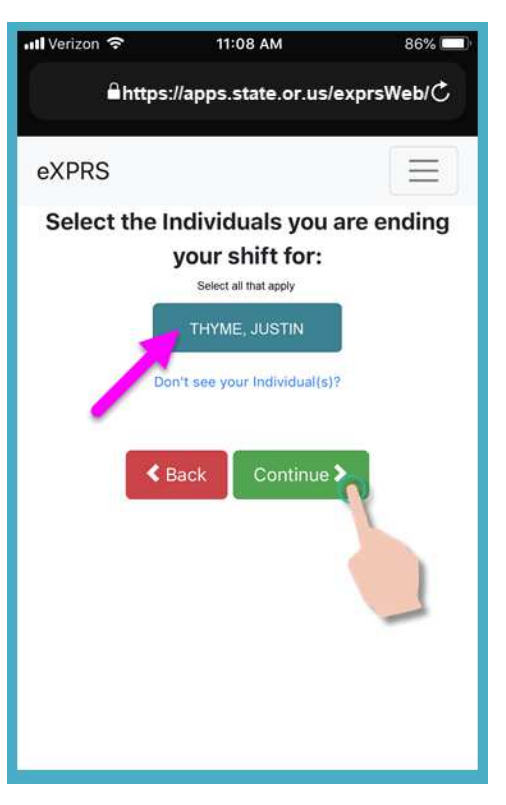

 Теперь вы увидите экран подтверждения, на котором показаны выбранные лица, для которых вы собираетесь завершить смену.

Нажмите кнопку<mark>YES (ДА)</mark>, чтобы завершить смену и «отметить время ухода с работы».

Если вы не хотите заканчивать смену или вам необходимо внести исправления, нажмите кнопку **No** (нет), чтобы вернуться к предыдущей странице.

| 📶 Verizon 🗢                        | 11:08 AM                 | 86% 🗖      |
|------------------------------------|--------------------------|------------|
| 🔒 https:                           | //apps.state.or.us/ex    | (prsWeb/ 💍 |
| eXPRS                              |                          | Ξ          |
| Please                             | confirm the follo        | owing:     |
| You are about to e                 | nd the following service | s:         |
| THYME, JUSTIN<br>Attendant Care (O | R526) 10:55 AM 3/13/20   | 019        |
|                                    | No Yes                   |            |
|                                    |                          |            |

9. В зависимости от настроек вашего местоположения (Location) на используемом вами мобильном устройстве, <u>А ТАКЖЕ</u> от используемого вами браузера, вы <u>можете</u> увидеть всплывающее сообщение с просьбой подтвердить свое местоположение, в котором вы заканчиваете свою смену.

Если вы увидели всплывающее сообщение, нажмите **ОК (принять)**, чтобы продолжить.

Система eXPRS Mobile-EVV сделает «снимок экрана с вашим положением на определенный момент времени» ТОЛЬКО во время НАЧАЛА и

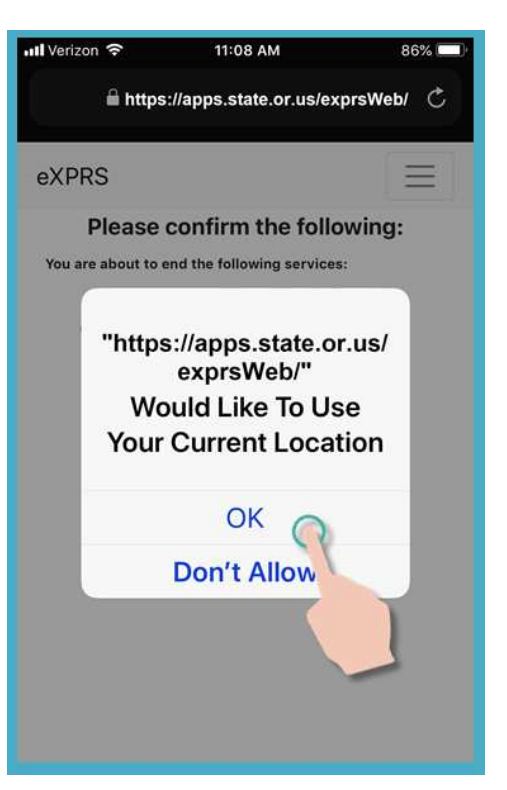

ЗАВЕРШЕНИЯ вашей смены, что <u>является требованием</u> федерального закона в отношении системы EVV. Если у вас не настроены службы определения местоположения для вашего устройства и веб-браузера, который **вы использо**вали для входа в eXPRS Mobile-EVV, вы получите сообщение об ошибке, как показано здесь.

#### помните ...

Службы определения местоположения должны быть включены и включены для обоих устройств и используемого веб-браузера.

Свяжитесь с вашим оператором мобильной связи или обратитесь к руководству пользователя для вашего конкретного устройства, если вам нужна помощь в управлении настройками местоположения для вашего устройства.

 Если вы успешно завершили свою смену (или «закрыли»), eXPRS Mobile-EVV подтвердит, показывая большую зеленую галочку.

Нажмите на синюю кнопку Готово.

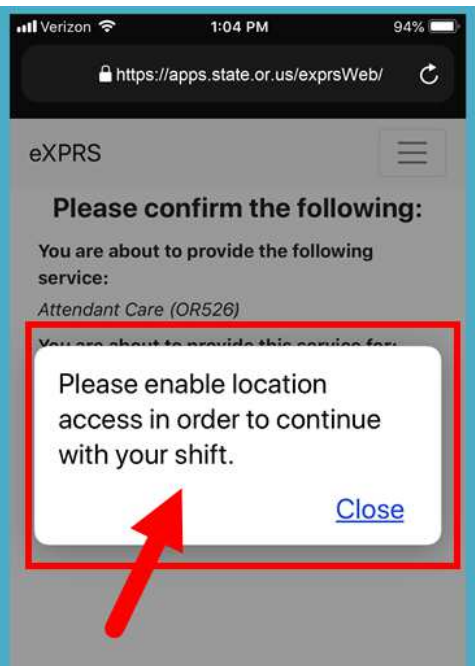

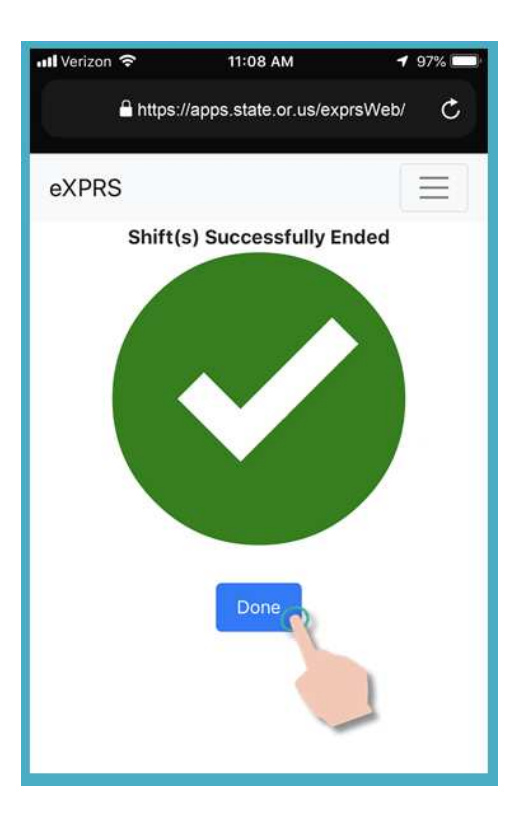

11. Ваша смена(-ы) теперь завершена, и черновой вариант информации о выставленном счете за предоставленные услуги автоматически сохраняется на веб-сайте системы eXPRS Desktop.

Теперь вы можете выбрать **SERVICE** (обслуживание), чтобы начать новую смену,

### ИЛИ ...

выйти из системы **eXPRS Mobile-EVV**.

| 📶 Verizon 🗢                          | 11:09 AM                                     | 1 86% 🔲    |  |  |
|--------------------------------------|----------------------------------------------|------------|--|--|
| https://apps.state.or.us/exprsWeb/ 🖒 |                                              |            |  |  |
| eXPRS                                | OR                                           |            |  |  |
| Select the Service you are about to  |                                              |            |  |  |
| begi                                 |                                              |            |  |  |
|                                      | Relief Care (OR507)<br>Ittendant Care (OR526 | <u>,</u> ] |  |  |
|                                      | Don't see your service?                      |            |  |  |
|                                      | Continue >                                   |            |  |  |

# Вам не удалось завершить смену в системе eXPRS Mobile-EVV во время прекращения вами рабочей смены?

В некоторых случаях у вас может не оказаться возможности завершить смену в системе **eXPRS Mobile-EVV** во время прекращения вами рабочей смены.

**Например,** во время/месте прекращения вами рабочей смены у вас не оказалось доступа к Интернету или сотовой сети, разрядился аккумулятор вашего мобильного устройства и т. п.

#### В таких ситуациях:

 Используйте шаги с 3 по 9, как описано выше, чтобы завершить свою смену в системе eXPRS Mobile-EVV как <u>только у вас</u> <u>появится возможность</u>.

#### или

 Войдите в систему eXPRS Desktop с компьютера и вручную введите время окончания вашей смены, а затем выберите из ниспадающего меню соответствующую причину изменения времени окончания смены.

\*\* Если вам требуется внести изменения или осуществить ручной ввод времени начала/завершения для **чернового варианта** выставляемого счета за предоставленные услуги в системе EVV, используйте справочное руководство **How to Correct an EVV Shift (порядок исправления записей о смене EVV)**.

# Вы забыли завершить смену в системе eXPRS Mobile-EVV во время прекращения вами рабочей смены?

В некоторых случаях у вас может не оказаться возможности завершить смену в системе **eXPRS Mobile-EVV** во время прекращения вами рабочей смены или вы можете попросту забыть об этом.

Если вы забыли завершить смену в **системе eXPRS Mobile-EVV** по истечении 24 часов или более с момента начала смены, **система eXPRS Mobile-EVV** предложит вам завершить все открытые смены при следующем входе в систему. Вы не сможете начать новую смену, пока вы не завершите все смены, которые были открыты более 24 часов тому назад.

#### Для того, чтобы завершить смену, которая длится более 24 часов:

 На странице входа в учетную запись системы eXPRS Mobile-EVV используйте свое обычное имя пользователя системы eXPRS и пароль для входа.

Эта же информация используется для входа в учетную запись на веб-сайте системы eXPRS на компьютере.

Нажмите **SUBMIT (отправить)** для входа в систему.

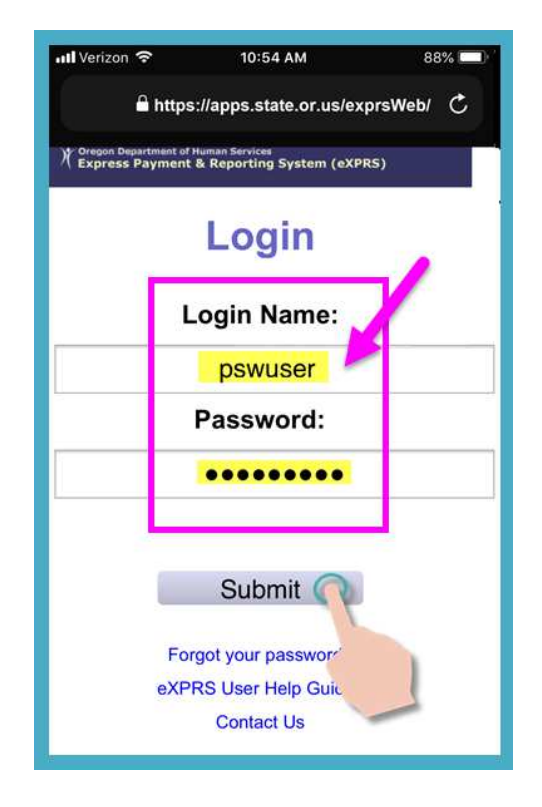

2. Просмотрите важные сообщения.

Информация на этой странице включает в себя уведомление о:

- сроках действия ваших полномочий в качестве работника PSW (*пример A*);
- истечении срока действия одного или нескольких ваших разрешений SPA (предварительное разрешение на обслуживание) (пример В);
- других важных моментах, о которых нужно знать.

Нажмите кнопку Подтверждение, чтобы продолжить.

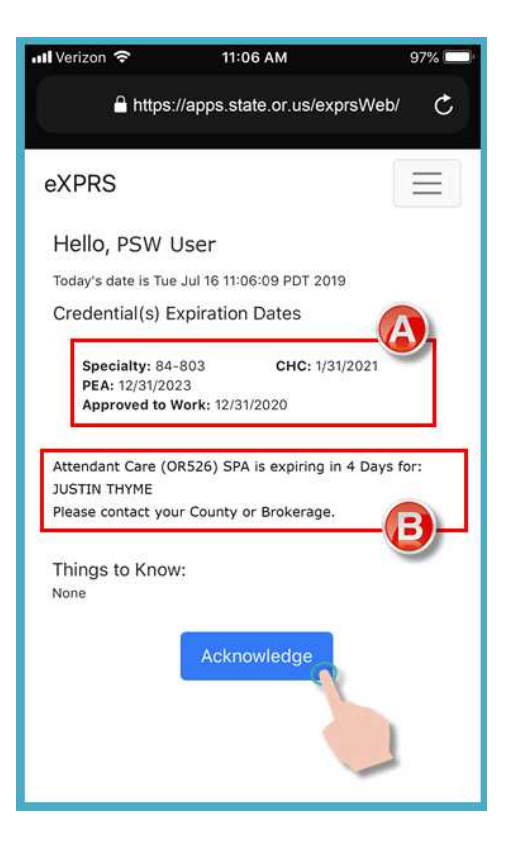

 Если в вашей учетной записи есть незавершенные смены/открытые более 24 часов назад, после входа в систему вы получите указанное ниже сообщение.

Нажмите кнопку <mark>End Now</mark> (завершить сейчас)</mark>, чтобы завершить открытую смену(-ы).

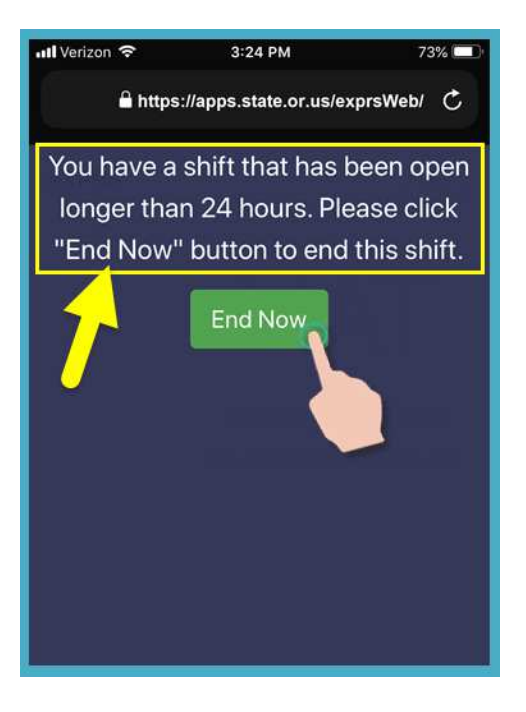

4. В зависимости от настроек вашего местоположения (Location) на используемом вами мобильном устройстве, <u>А ТАКЖЕ</u> от используемого вами браузера, вы <u>можете</u> увидеть всплывающее сообщение с просьбой подтвердить свое местоположение, в котором вы заканчиваете свою смену.

Если вы увидели всплывающее сообщение, нажмите **ОК (принять)**, чтобы продолжить.

Система eXPRS Mobile-EVV сделает «снимок экрана с вашим положением на определенный момент времени»

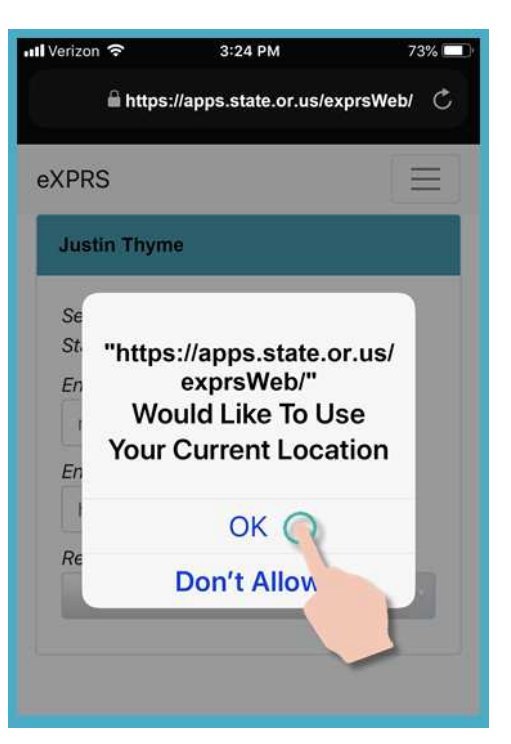

ТОЛЬКО во время НАЧАЛА и ЗАВЕРШЕНИЯ вашей смены, что является требованием федерального закона в отношении системы EVV.

Если у вас не настроены службы определения местоположения для вашего устройства и веб-браузера, который **вы использо**вали для входа в eXPRS Mobile-EVV, вы получите сообщение об ошибке, как показано здесь.

#### помните ...

Службы определения местоположения должны быть включены и включены для обоих устройств и используемого веб-браузера.

Свяжитесь с вашим оператором мобильной связи или обратитесь к руководству пользователя для вашего конкретного устройства, если вам нужна помощь в управлении настройками местоположения для вашего устройства.

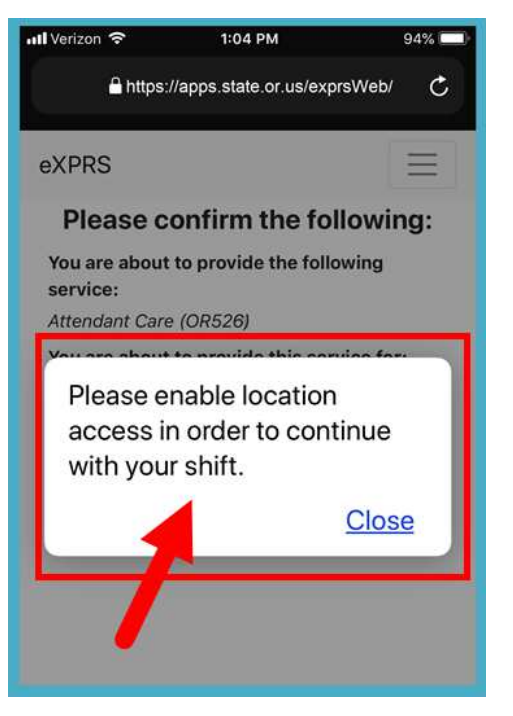

5. Теперь вы увидите, в отношении какого конкретного *(-ых) лиц(-а)* существуют незавершенные смены, открытые в течение более 24 часов.

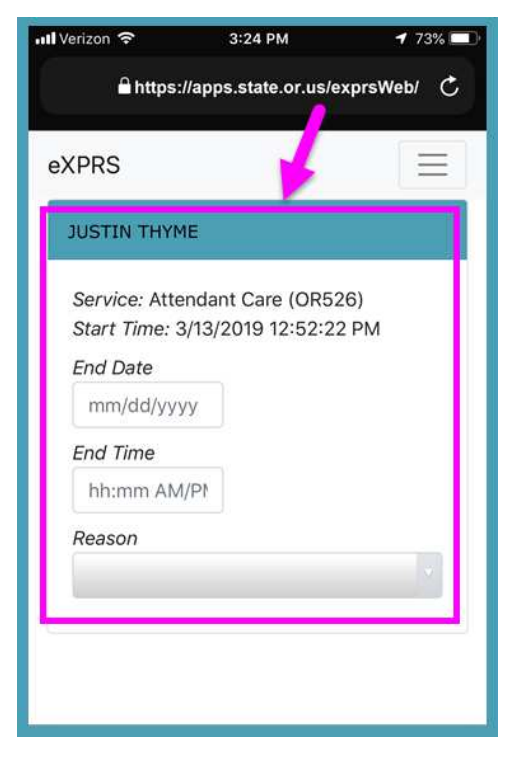

#### Введите дату окончания (END DATE), в которую должна была закончиться смена для этого клиента.

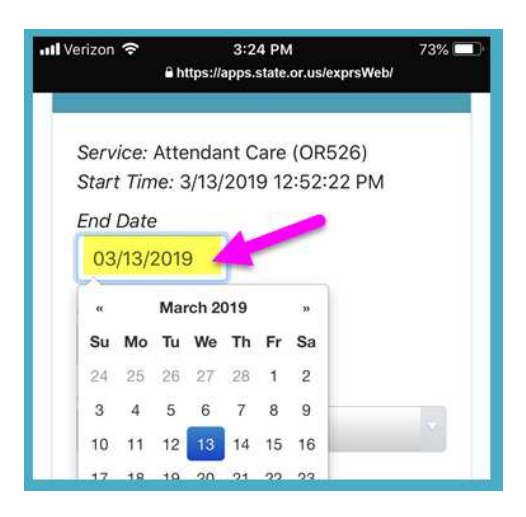

 Введите время окончания (END TIME), в которую должна была закончиться смена для этого клиента.

| 내 Verizon 축 | 3:24 PM                                 | 73% 🗔 |
|-------------|-----------------------------------------|-------|
| Start line  | 11ps://apps.state.or.us/exprsw          | vi    |
| Find Date   | ,,,,,,,,,,,,,,,,,,,,,,,,,,,,,,,,,,,,,,, |       |
| End Date    |                                         |       |
| 03/13/201   | 9                                       |       |
| End Time    |                                         |       |
| 245p        | - <b>-</b>                              |       |
| Reason      |                                         |       |
|             |                                         |       |
|             |                                         |       |
|             |                                         |       |
|             |                                         |       |
|             |                                         |       |
|             |                                         |       |

 Выберите End **REASON (причина** завершения) из ниспадающего меню, чтобы указать, почему смена не была завершена, когда это требовалось сделать.

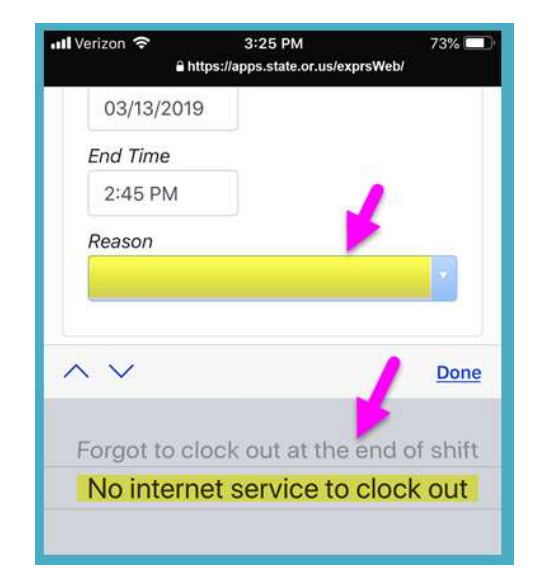

 После ввода информации о завершении смены нажмите кнопку END NOW (завершить сейчас), чтобы завершить смену.

| 📲 Verizon 🗢 🔒 h                | 3:25 PM 73% 💻<br>tps://apps.state.or.us/exprsWeb/ |
|--------------------------------|---------------------------------------------------|
| JUSTIN THY                     | 1E                                                |
| Service: Atte<br>Start Time: 3 | ndant Care (OR526)<br>/13/2019 12:52:23 PM        |
| End Date                       |                                                   |
| 03/13/2019                     |                                                   |
| End Time                       |                                                   |
| 2:45 PM                        |                                                   |
| Reason                         |                                                   |
| No internet                    | service to clock out                              |
|                                |                                                   |
|                                | End Now                                           |

 Теперь, когда ваши смены завершены, вы можете начать новую смену,

## или ...

выйти из системы eXPRS Mobile-EVV.

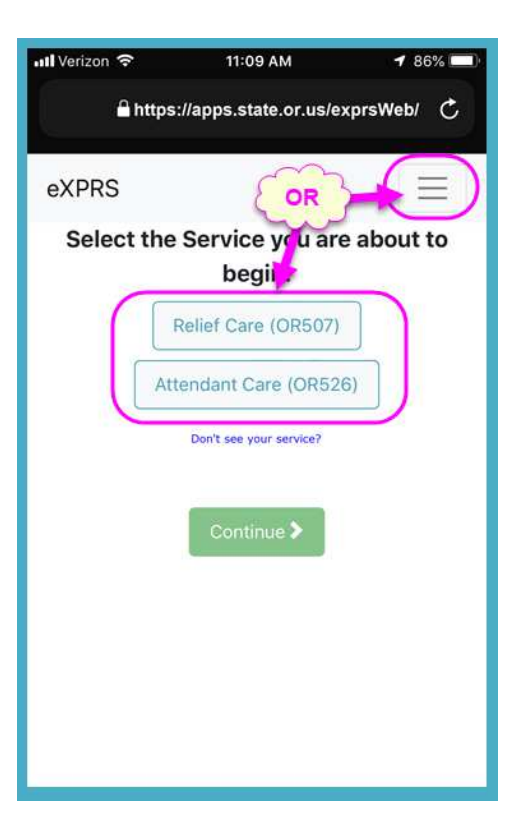